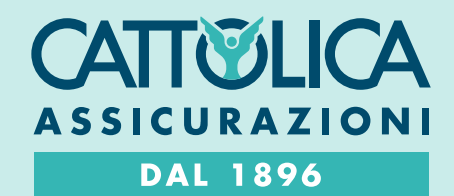

# COME REGISTRARSI AD AREA CLIENTI

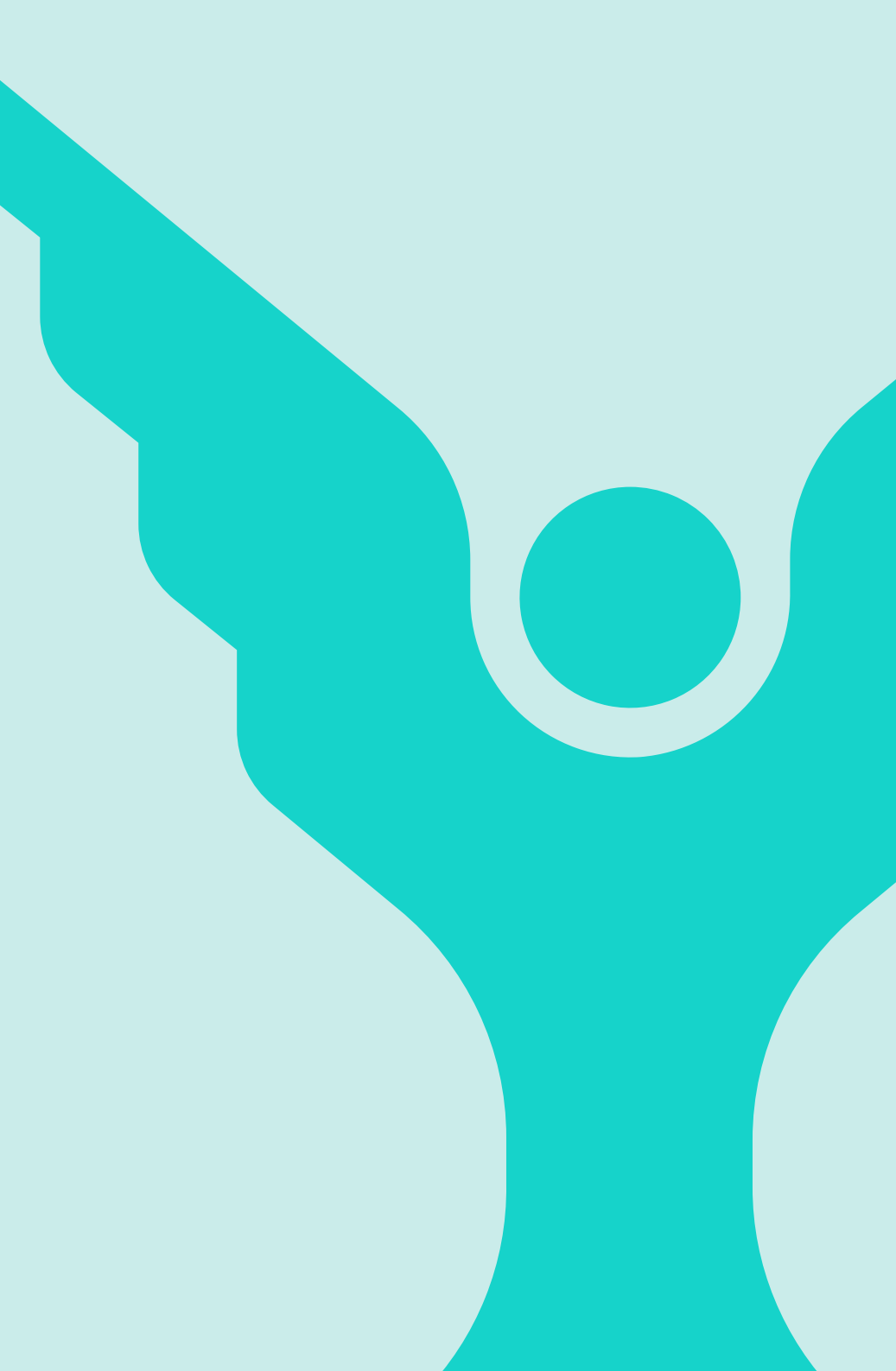

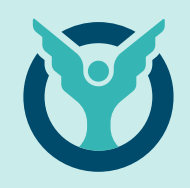

# A.

# Sono un **Cliente Privato** e voglio registrarmi ad Area Clienti: cosa devo fare?

Per registrarti ad Area Clienti devi avere almeno una polizza Cattolica.

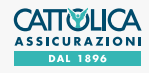

### COME REGISTRARSI AD **AREA CLIENTI** CLIENTE PRIVATO

**2A** 

| 1 | Α |
|---|---|
|   |   |

| 9:41 AM            |                                        | .ul ≎ ■                       |
|--------------------|----------------------------------------|-------------------------------|
|                    |                                        |                               |
| Benve<br>Accedi in | nuto in C<br>ogni momento<br>Cattolica | <b>attolica</b><br>o al mondo |
| н                  | ai già un accou                        | int?                          |
|                    | ACCEDI                                 |                               |
|                    | — Oppure —                             |                               |
|                    | REGISTRAT                              | I                             |
|                    |                                        |                               |

Puoi **registrarti alla tua Area Clienti** dal sito **www.cattolica.it/areariservata-clienti/** oppure scaricando l'**App MyCattolica**.

Clicca su "Registrati" per iniziare!

| <                             | Registrazione                                                                        |
|-------------------------------|--------------------------------------------------------------------------------------|
| <b>Che</b><br>Scegli<br>accou | <b>tipo di utente sei?</b><br>la tipologia di utenza e crea il tuo<br>nt su Alleanza |
| ۲                             | Persona                                                                              |
| 0                             | Professionisti                                                                       |
| 0                             | Azienda                                                                              |
|                               |                                                                                      |
|                               | CONTINUA                                                                             |
|                               |                                                                                      |

Se sei un **Cliente Privato** seleziona "**Persone**".

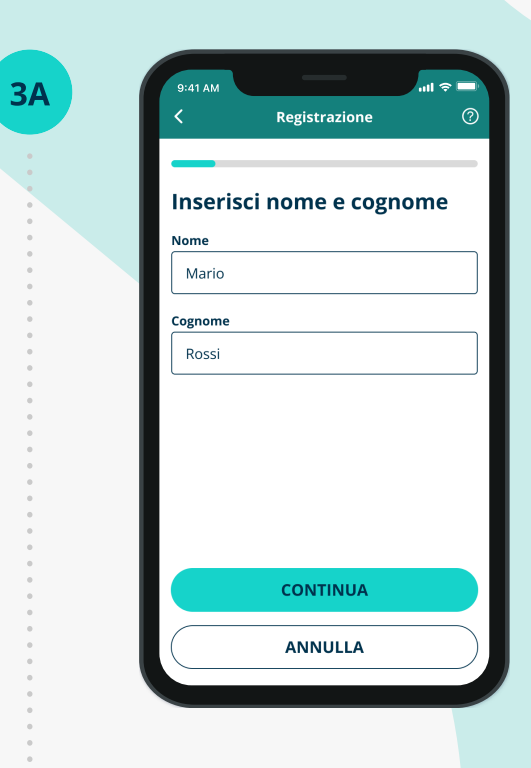

**Inserisci i tuoi dati** correttamente, come comunicati in Agenzia.

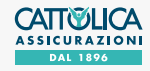

**4**A

#### COME REGISTRARSI AD **AREA CLIENTI** CLIENTE PRIVATO

| K Registrazione (?)                                                   | < Registrazione                                               |
|-----------------------------------------------------------------------|---------------------------------------------------------------|
| Quale contatto vuoi usare come nome utente?                           | Quale contatto vuoi<br>come nome utente?                      |
| Puoi utilizzare email o numero di cellulare comunicati in precedenza. | Puoi utilizzare email o numero d<br>comunicati in precedenza. |
| Email O Numero di cellulare                                           | 🔿 Email 💿 Numero di                                           |
| Indirizzo email                                                       | Prefisso Numero                                               |
|                                                                       | +39                                                           |
| Password                                                              | Password                                                      |
|                                                                       |                                                               |
| O Una lettera maiuscola O Una lettera minuscola                       | O Una lettera maiuscola O Una lett                            |
| O Almeno 8 caratteri O Almeno un numero                               | O Almeno 8 caratteri O Almeno un                              |
| Dichiaro di aver preso visione dell'informativa privacy               | Dichiaro di aver preso vis dell' <u>informativa privacy</u>   |
| CONTINUIA                                                             | CONTINUIA                                                     |

**Inserisci ora un recapito email o cellulare** da utilizzare come **Nome Utente**. Il recapito prescelto deve corrispondere a quello che hai lasciato in Agenzia, e non deve essere già utilizzato da altri utenti in Area Clienti.

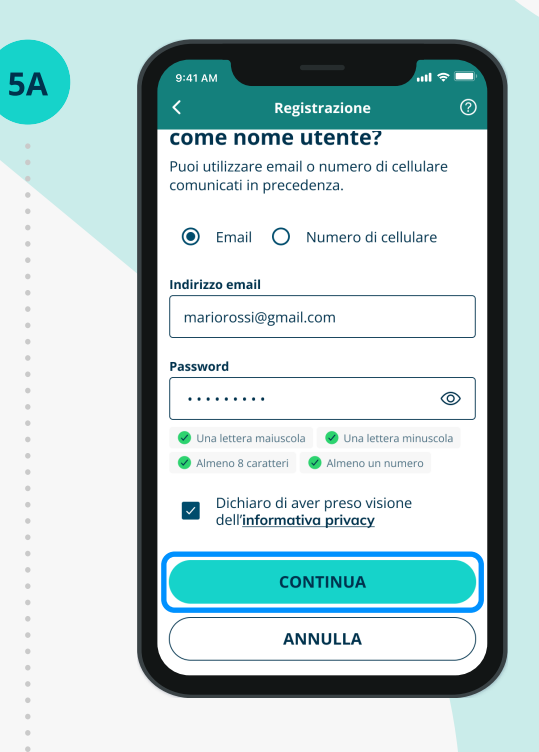

**Crea la tua password**, che deve avere tra 8 e 16 caratteri, contenere una lettera maiuscola, una lettera minuscola e un numero.

Leggi l'Informativa Privacy e concludi cliccando "Registrati".

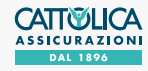

## COME REGISTRARSI AD **AREA CLIENTI** CLIENTE PRIVATO

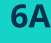

<text><image><image>

In base al recapito prescelto, riceverai un'email o un sms contenente il codice di verifica temporaneo.

Attenzione: non chiudere l'app o il sito fino a che non avrai inserito il codice di verifica temporaneo.

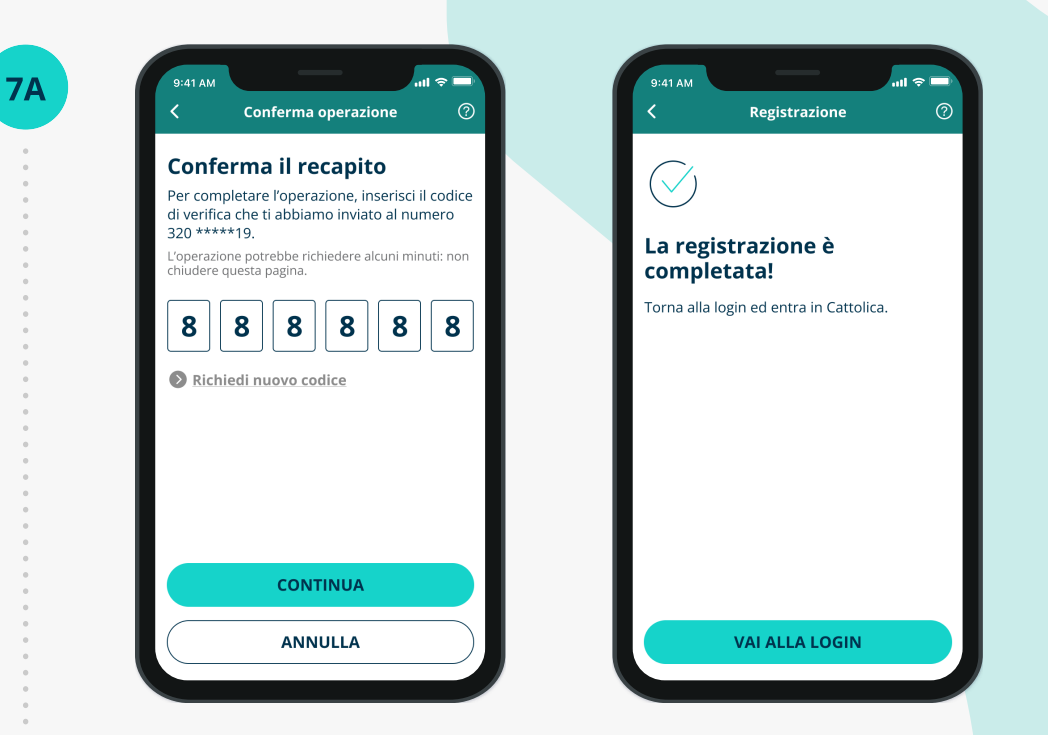

Inserisci il codice di verifica temporaneo e clicca su "Continua" per **concludere il processo di creazione del tuo nuovo account.** 

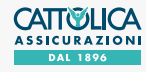

### COME REGISTRARSI AD **AREA CLIENTI** CLIENTE PRIVATO

9Δ

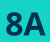

| 9:41 AM                                         |                                                                                    |                      |
|-------------------------------------------------|------------------------------------------------------------------------------------|----------------------|
| <                                               | Accedi                                                                             | 0                    |
| Inseris                                         | ci credenziali                                                                     |                      |
| Inserisci l'ir<br>cellulare co<br>iscritto regi | ndirizzo email o il nume<br>on cui ti sei registrato. S<br>istrati per proseguire. | ero di<br>Se non sei |
| Indirizzo en                                    | nail o numero di cellulare                                                         | e                    |
|                                                 |                                                                                    |                      |
| Password                                        |                                                                                    |                      |
|                                                 |                                                                                    |                      |
| Recupe                                          | era le tue credenziali                                                             |                      |
|                                                 |                                                                                    |                      |
|                                                 |                                                                                    |                      |
|                                                 |                                                                                    |                      |
|                                                 |                                                                                    |                      |
|                                                 |                                                                                    |                      |
|                                                 | ACCEDI                                                                             |                      |

Adesso puoi visionare i tuoi prodotti Cattolica e **accedere a tutte le funzionalità disponibili.** Inserisci **Nome utente** e **password** per accedere. Per rendere il tuo accesso ancora più semplice, puoi attivare il **riconoscimento biometrico**.

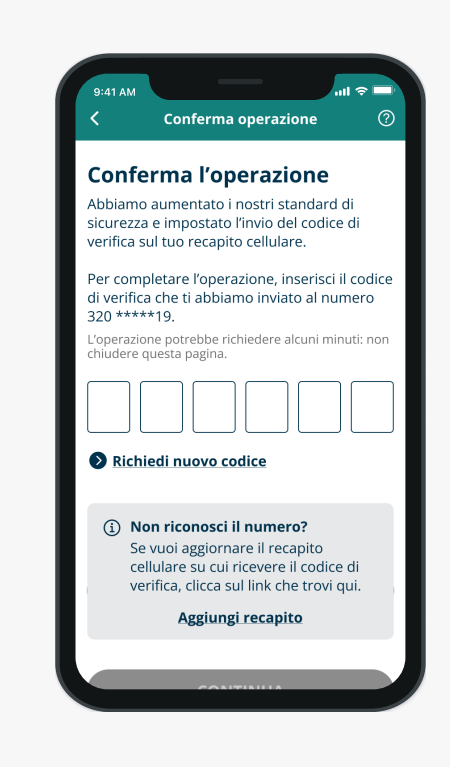

Quando effettui **l'accesso all'Area Clienti Cattolica** e quando esegui operazioni che richiedono **maggiore livello di sicurezza**, potresti ricevere un **codice di verifica temporaneo** composto da sei caratteri numerici al tuo numero di cellulare. **Inserisci il codice di verifica**: in questo modo verrà confermata la tua identità e potrai proseguire le tue operazioni in sicurezza.

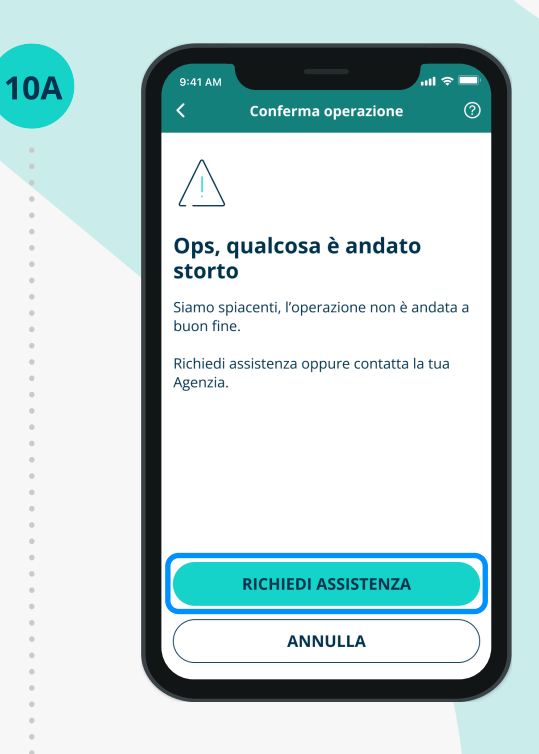

Se non hai registrato un **numero di cellulare**, clicca "Richiedi assistenza" e **compila il form** per registrare il tuo numero, oppure **rivolgiti al tuo Agente** di fiducia.

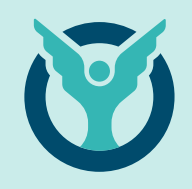

# Β.

# Sono un **Cliente Business** e voglio registrarmi ad Area Clienti: cosa devo fare?

Per registrarti ad Area Clienti devi avere almeno una polizza Cattolica.

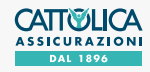

**2B** 

|      | в |
|------|---|
| - 71 | _ |

| 9:41 AM                                                                |   |
|------------------------------------------------------------------------|---|
|                                                                        |   |
| Benvenuto in Cattolica<br>Accedi in ogni momento al mondo<br>Cattolica |   |
| Hai già un account?                                                    |   |
| ACCEDI                                                                 |   |
| Oppure                                                                 |   |
| REGISTRATI                                                             |   |
|                                                                        | 1 |

Puoi **registrarti alla tua Area Clienti** dal sito **www.cattolica.it/areariservata-clienti/** oppure scaricando l'**App MyCattolica**.

Clicca su "Registrati" per iniziare!

| K Registrazione                                                    | (?) | K Registrazione                                             |       |
|--------------------------------------------------------------------|-----|-------------------------------------------------------------|-------|
| Che tipo di utente sei?                                            |     | Che tipo di utente se                                       | ?     |
| Scegli la tipologia di utenza e crea il tuo<br>account su Alleanza |     | Scegli la tipologia di utenza e crea<br>account su Alleanza | il tu |
| O Persona                                                          |     | O Persona                                                   |       |
| Professionisti                                                     |     | O Professionisti                                            |       |
| O Azienda                                                          |     | Azienda                                                     |       |
|                                                                    |     |                                                             |       |
|                                                                    |     |                                                             |       |
| CONTINUA                                                           |     | CONTINUA                                                    |       |
|                                                                    |     |                                                             |       |
| ANNULLA                                                            |     | ANNULLA                                                     |       |

Seleziona "**Professionisti**" o "**Aziende**", in base al tuo profilo professionale.

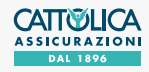

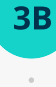

| nseriso | ci nome e cogno | ome |
|---------|-----------------|-----|
| Nome    |                 |     |
| Mario   |                 |     |
| Cognome |                 |     |
| Rossi   |                 |     |
|         |                 |     |
|         |                 |     |
|         |                 |     |
|         |                 |     |
|         |                 |     |
|         | CONTINUA        |     |
|         | ANNULLA         |     |
|         |                 |     |

Se sei un **Professionista compila i campi** facendo attenzione alla correttezza dei dati che devono corrispondere a quelli comunicati in Agenzia.

| <         | Registrazione    |  |
|-----------|------------------|--|
|           |                  |  |
| Inserie   | sci nome azienda |  |
| Nome Azie | enda             |  |
|           |                  |  |
|           |                  |  |
|           |                  |  |
|           |                  |  |
|           |                  |  |
|           |                  |  |
|           |                  |  |
|           |                  |  |
|           | CONTINUA         |  |
|           | ANNULLA          |  |
|           |                  |  |
|           |                  |  |
|           |                  |  |

Se rappresenti **un'Azienda, inserisci la Ragione** Sociale facendo attenzione alla correttezza dei dati che devono corrispondere a quelli comunicati in Agenzia.

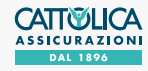

**4B** 

#### COME REGISTRARSI AD **AREA CLIENTI** CLIENTE BUSINESS

| K Registrazione ⑦                                                     | < Registrazione                                               |
|-----------------------------------------------------------------------|---------------------------------------------------------------|
| Quale contatto vuoi usare<br>come nome utente?                        | Quale contatto vuoi<br>come nome utente?                      |
| Puoi utilizzare email o numero di cellulare comunicati in precedenza. | Puoi utilizzare email o numero di comunicati in precedenza.   |
| Email O Numero di cellulare                                           | 🔿 Email 💿 Numero di ce                                        |
| Indirizzo email                                                       | Prefisso Numero                                               |
|                                                                       | +39 💶 🗸                                                       |
| Password                                                              | Password                                                      |
|                                                                       |                                                               |
| O Una lettera maiuscola                                               | Una lettera maiuscola                                         |
| O Almeno 8 caratteri O Almeno un numero                               | Almeno 8 caratteri Almeno un nu                               |
| Dichiaro di aver preso visione dell' <u>informativa privacy</u>       | Dichiaro di aver preso visio dell' <u>informativa privacy</u> |
| CONTINUA                                                              | CONTINUA                                                      |

**Inserisci ora un recapito email o cellulare** da utilizzare come **Nome Utente**. Il recapito prescelto deve corrispondere a quello che hai lasciato in Agenzia, e non deve essere già utilizzato da altri utenti in Area Clienti.

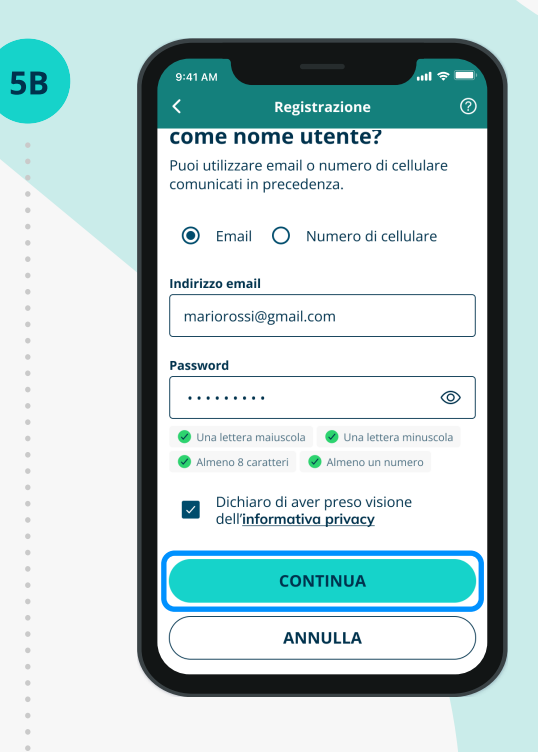

**Crea la tua password**, che deve avere tra 8 e 16 caratteri, contenere una lettera maiuscola, una lettera minuscola e un numero.

Leggi l'Informativa Privacy e concludi cliccando "Registrati".

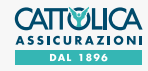

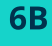

<text><image><image>

In base al recapito prescelto, riceverai **un'email o un sms** contenente il **codice di verifica e un link** per confermare la registrazione (entrambe le opzioni sono valide).

Attenzione: il link e il codice hanno una durata limitata. Se il link scade verrai indirizzato verso una schermata dedicata che ti permetterà di richiedere un nuovo codice.

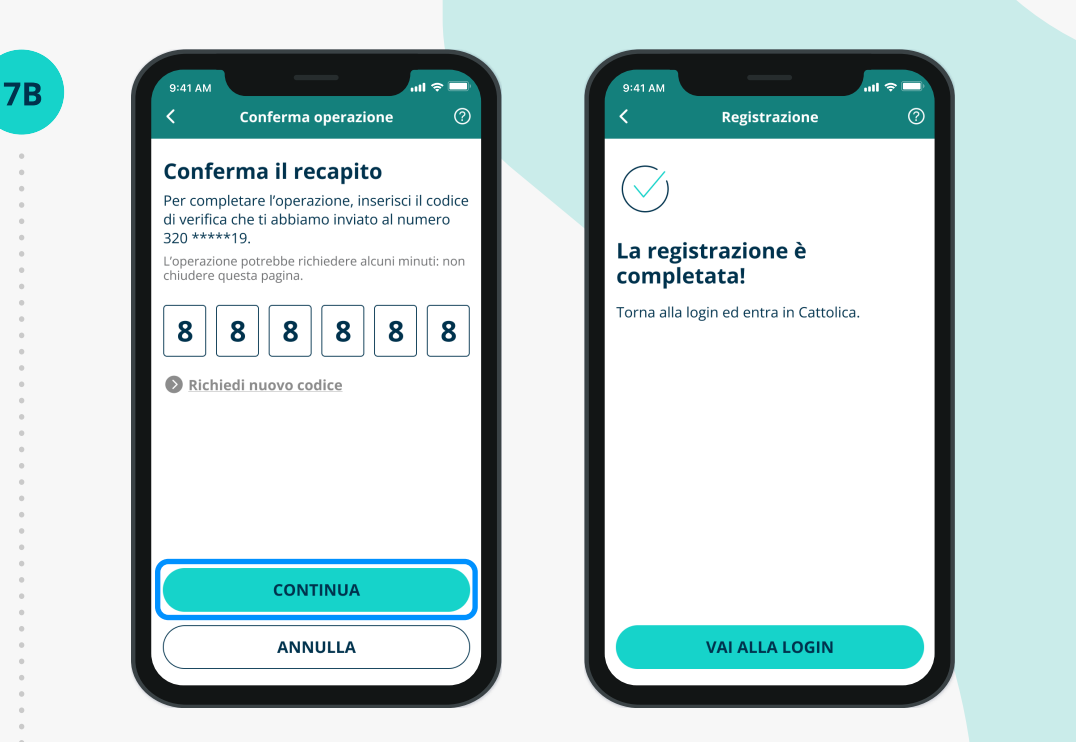

Inserisci il codice di verifica temporaneo e clicca su "Continua" per **concludere il processo di creazione del tuo nuovo account.** 

Se il codice di verifica temporaneo non ti arriva, controlla la cartella spam della tua email.

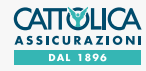

**9B** 

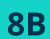

| 9:41 AM                                            |                                                                                 | - III 🗢 🔲            |
|----------------------------------------------------|---------------------------------------------------------------------------------|----------------------|
| <                                                  | Accedi                                                                          | 0                    |
| Inseriso                                           | i credenziali                                                                   |                      |
| Inserisci l'ino<br>cellulare cor<br>iscritto regis | dirizzo email o il nume<br>n cui ti sei registrato. S<br>strati per proseguire. | ero di<br>le non sei |
| Indirizzo ema                                      | ail o numero di cellulare                                                       |                      |
|                                                    |                                                                                 |                      |
| Password                                           |                                                                                 |                      |
|                                                    |                                                                                 |                      |
| Recuper                                            | ra le tue credenziali                                                           |                      |
|                                                    |                                                                                 |                      |
|                                                    | ACCEDI                                                                          |                      |

Inserisci **Nome utente** e **password** per accedere. Per rendere il tuo accesso ancora più semplice, puoi attivare il **riconoscimento biometrico**.

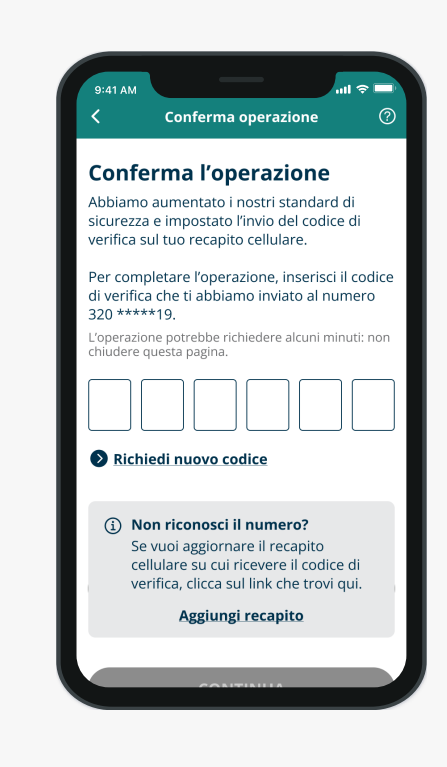

Quando effettui **l'accesso all'Area Clienti Cattolica** e quando esegui operazioni che richiedono **maggiore livello di sicurezza**, potresti ricevere un **codice di verifica temporaneo** composto da sei caratteri numerici al tuo numero di cellulare. **Inserisci il codice di verifica**: in questo modo verrà confermata la tua identità e potrai proseguire le tue operazioni in sicurezza.

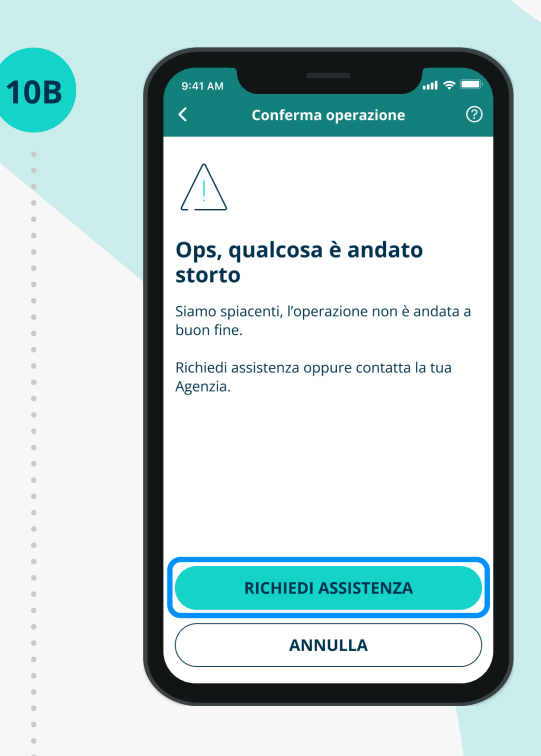

Se non hai registrato un **numero di cellulare**, clicca "Richiedi assistenza" e **compila il form** per registrare il tuo numero, oppure **rivolgiti al tuo Agente** di fiducia.

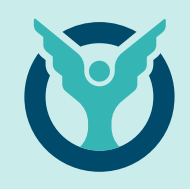

**C**.

Il sistema non riconosce i dati di registrazione?

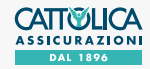

**1C** 

# COME REGISTRARSI AD **AREA CLIENTI** IL SISTEMA NON RICONOSCE I DATI DI REGISTRAZIONE

| K Registrazione                                                                       | (?)         | <                         | Registrazione                                                            |       |
|---------------------------------------------------------------------------------------|-------------|---------------------------|--------------------------------------------------------------------------|-------|
| Quale contatto vuoi u                                                                 | ısare       | Inseriso                  | i nome e cogn                                                            | om    |
| Come nome utente?<br>Puoi utilizzare email o numero di c<br>comunicati in precedenza. | cellulare   | Atter<br>non r<br>Ti invi | <b>izione, qualche inform</b><br>isulta corretta<br>itiamo a verificare. | nazio |
| Email O Numero di cel                                                                 | llulare     | Nome                      |                                                                          |       |
| Indirizzo email                                                                       |             | Mario                     |                                                                          |       |
| mariorossi@gmail.com                                                                  |             | Cognome                   |                                                                          |       |
| Password                                                                              |             | Rosssi                    |                                                                          |       |
|                                                                                       |             |                           |                                                                          |       |
| Una lettera maiuscola Una lettera                                                     | a minuscola |                           |                                                                          |       |
| Dichiaro di aver preso vision<br>dell' <u>informativa privacy</u>                     | ne          |                           | CONTINUA                                                                 |       |
|                                                                                       |             |                           | ANNULLA                                                                  |       |

Se dopo aver inserito i tuoi dati, visualizzi un **messaggio di errore**, è possibile che il **sistema non ti riconosca**. Assicurati di aver inserito i dati e i recapiti che avevi lasciato alla tua Agenzia e di averli digitati in modo corretto.

Clicca su "Continua" per proseguire.

| 9:41 A             | M                                                             |
|--------------------|---------------------------------------------------------------|
| <                  | Registrazione                                                 |
| _                  |                                                               |
| Inse               | erisci Partita IVA                                            |
| Inseris<br>registr | sci la Partita IVA per completare la<br>razione.              |
| Partita            | a IVA                                                         |
|                    |                                                               |
|                    |                                                               |
|                    |                                                               |
|                    |                                                               |
|                    |                                                               |
|                    |                                                               |
|                    |                                                               |
|                    |                                                               |
|                    |                                                               |
|                    |                                                               |
|                    |                                                               |
|                    | CONTINUA                                                      |
|                    |                                                               |
|                    |                                                               |
|                    | ANNULLA                                                       |
|                    |                                                               |
| Oueste             | cito è prototto da raCAPTCUA Enterpriso o si                  |
| applicar           | no le <u>Norme sulla privacy</u> e i <u>Termini e le cond</u> |
| Google.            |                                                               |
|                    |                                                               |

Inserisci ora il tuo **Codice Fiscale** o la **Partita IVA**.

Clicca "Continua" per proseguire.

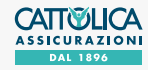

**3C** 

## COME REGISTRARSI AD **AREA CLIENTI** IL SISTEMA NON RICONOSCE I DATI DI REGISTRAZIONE

**4**C

| 9:41 A | M II 🗢                                                        |
|--------|---------------------------------------------------------------|
| <      | Registrazione                                                 |
| acced  | ere all'Area Clienti.<br>I                                    |
| 0      | ste*****@gm**.com                                             |
| ٢      | 18*****@m**.com                                               |
| 0      | mic******@gm**.com                                            |
| Num    | ero di cellulare                                              |
| 0      | *******600                                                    |
| 0      | *******450                                                    |
| í      | Contatta la tua Agenzia per utilizzare<br>un recapito diverso |
|        | CONTINUA                                                      |

Quando **il sistema ti identifica**, **seleziona il recapito** che vuoi utilizzare come Nome Utente e a cui invieremo un codice di verifica temporaneo.

Clicca su . "Continua" per proseguire.

| 9:41 AM                           |                                                                                          |
|-----------------------------------|------------------------------------------------------------------------------------------|
| <                                 | Conferma operazione 🥂                                                                    |
| Confe                             | erma il recapito                                                                         |
| Per com<br>di verific<br>320 **** | pletare l'operazione, inserisci il codice<br>a che ti abbiamo inviato al numero<br>**19. |
| L'operazio<br>chiudere o          | one potrebbe richiedere alcuni minuti: non<br>questa pagina.                             |
| 8                                 | 8 8 8 8                                                                                  |
| Rich                              | iedi nuovo codice                                                                        |
|                                   |                                                                                          |
|                                   |                                                                                          |
|                                   |                                                                                          |
|                                   |                                                                                          |
|                                   | CONTINUA                                                                                 |
|                                   | ANNULLA                                                                                  |
| ×                                 | /                                                                                        |

Per continuare, inserisci il codice di verifica temporaneo e clicca su "Continua" per concludere il processo di creazione del tuo nuovo account.

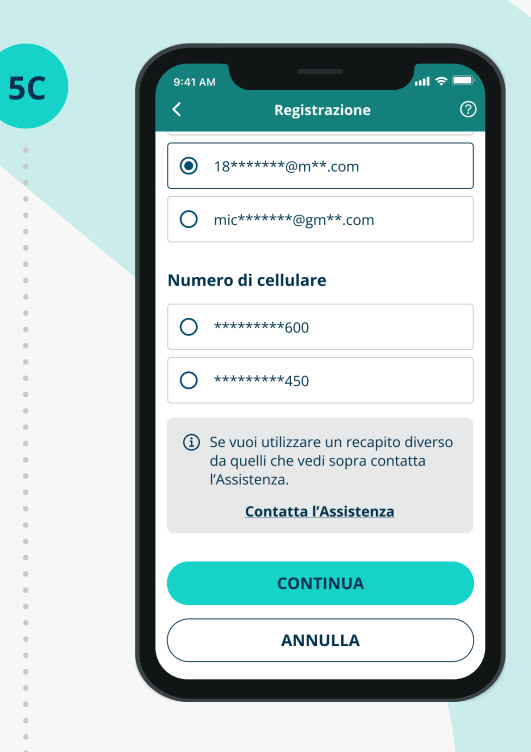

Se non vuoi ricevere il codice di conferma temporaneo su nessuno dei recapiti indicati, contatta la tua Agenzia per fornire un nuovo recapito.

Se sei un assicurato di una polizza aziendale, contatta la tua Azienda o clicca su **"Contatta l'Assistenza"**.

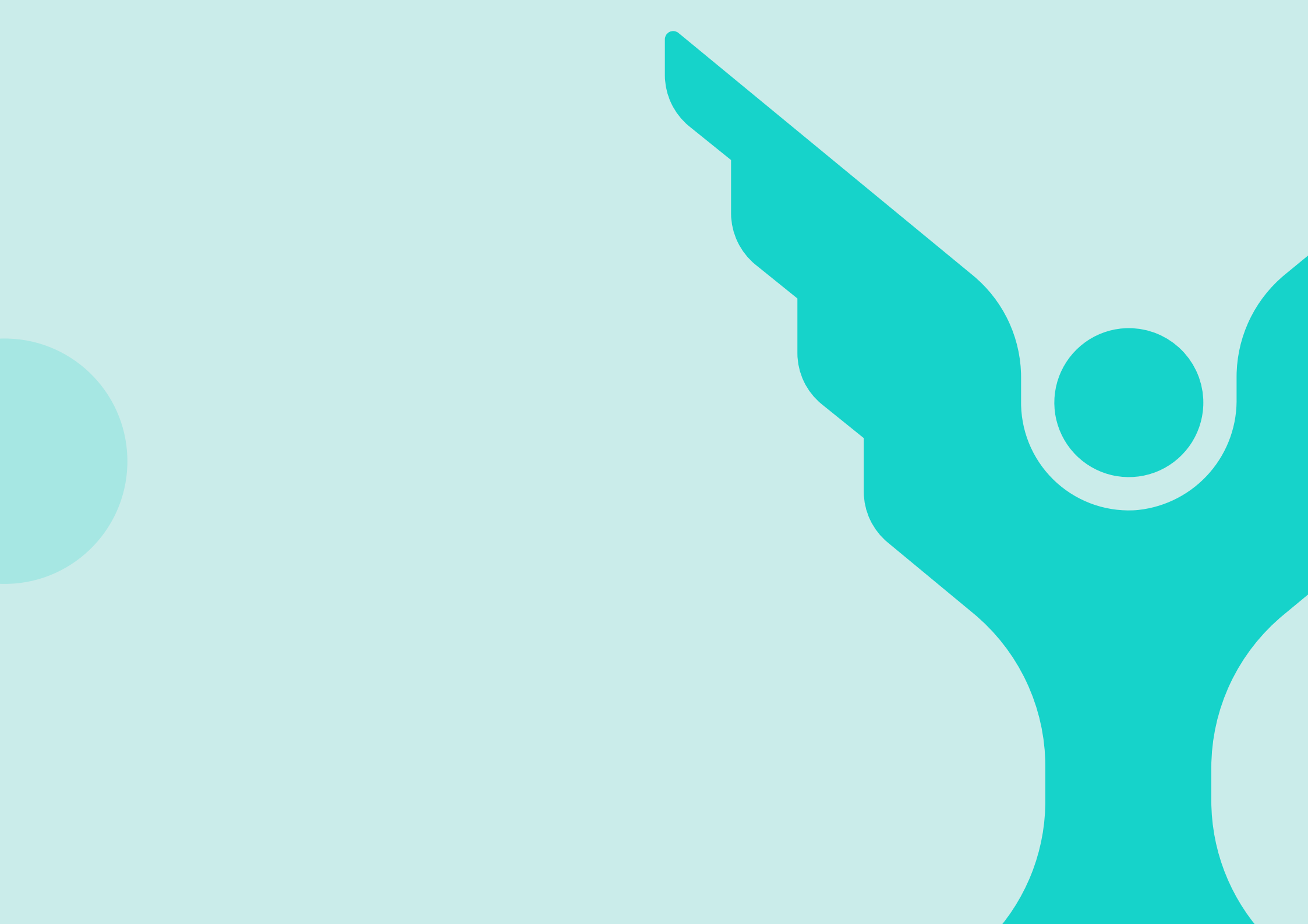